# PUMP GENIUS PG HMI with Integral PLC - Installation Manual

Motors Automation Energy Transmission and Distribution Coatings

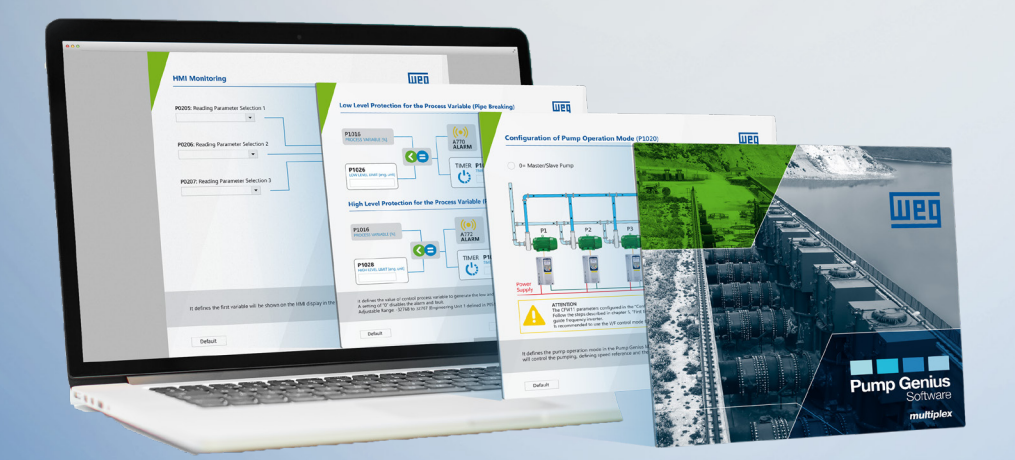

Driving efficiency and sustainability

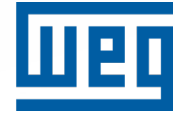

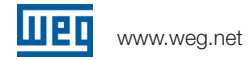

This product requires an RS485 communication module for each Variable Frequency Drive (VFD) in the system, please verify the proper communications module is available for, or already installed on each VFD.

The following steps outline the installation and startup of Pump Genius.

1. If not already completed, install RS485 communication modules on all drives. The table below lists the appropriate communications modules depending on the VFD model.

| VFD Model Number | RS485 Communications Module (Catalog Number)* |
|------------------|-----------------------------------------------|
| CFW11            | RS485-01                                      |
| CFW500           | CFW500-IOS                                    |
| CFW300           | CFW300-CRS                                    |
| CFW320           | CFW320-CRS                                    |

\*The communications modules listed in the table above are arguably the simplest option available for each model VFD to work with Pump Genius. For a complete list of all RS485 options available, based on VFD model, please refer to the WEG Automation Catalog.

 Wire the RS485 network. The figure below shows five VFD communications modules wired into the network. Switches S1:1 and S1:2 should be turned on for the last RS485 module (VFD furthest from the Pump Genius HMI). Turning on switches S1:1 and S1:2 properly terminates the RS485 network.

The above figure is typical for an installation using the CFW11 and RS485-01 communications modules. Wiring details for the other VFD models/communications adapters are provided with the communications adapter purchased.

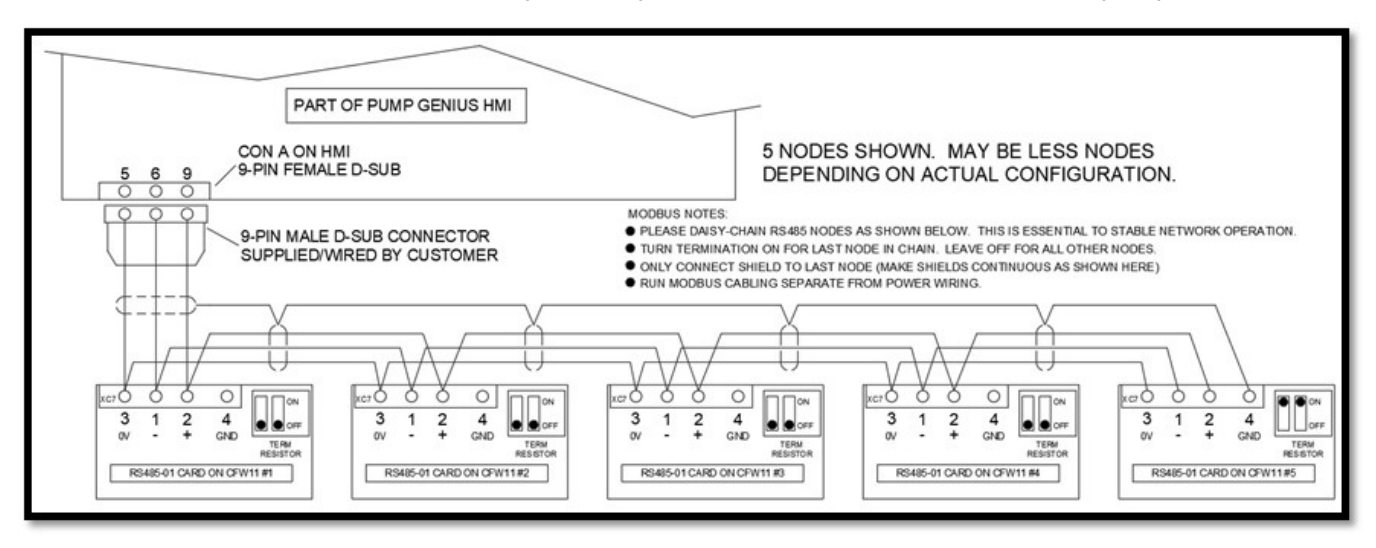

3. There are 2 options for I/O used with Pump Genius. The first option is to use the analog inputs on the VFDs at Modbus addresses 1 and 2 for the process variable. If using a single process sensor, it would be wired to the Analog 1 input of the VFD at Modbus addresses 1. If dual process sensors are used they would be wired to analog input 1 of the VFDs at Modbus addresses 1 and 2. For wiring information on using the VFD analog inputs, please refer to wiring diagrams in the appropriate VFD user manual. If the option to use the VFD analog inputs is selected, there is no provision for use of discrete inputs with the Pump Genius HMI.

If using the VFD analog input(s) for the process sensors, the HMI can be supplied mounted in an enclosure or supplied by itself. The option of supplying the HMI only requires the end user to provide the mounting and 24VDC power for the HMI, specifications for the HMI are presented near the end of this document.

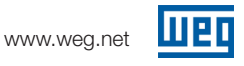

If using the VFD analog input(s) and the HMI in an enclosure from WEG, the end user has to mount the enclosure, provide 120vac power and wire the Modbus network. The figure below illustrates the customer required connections to the WEG supplied HMI panel, if using VFD analog inputs.

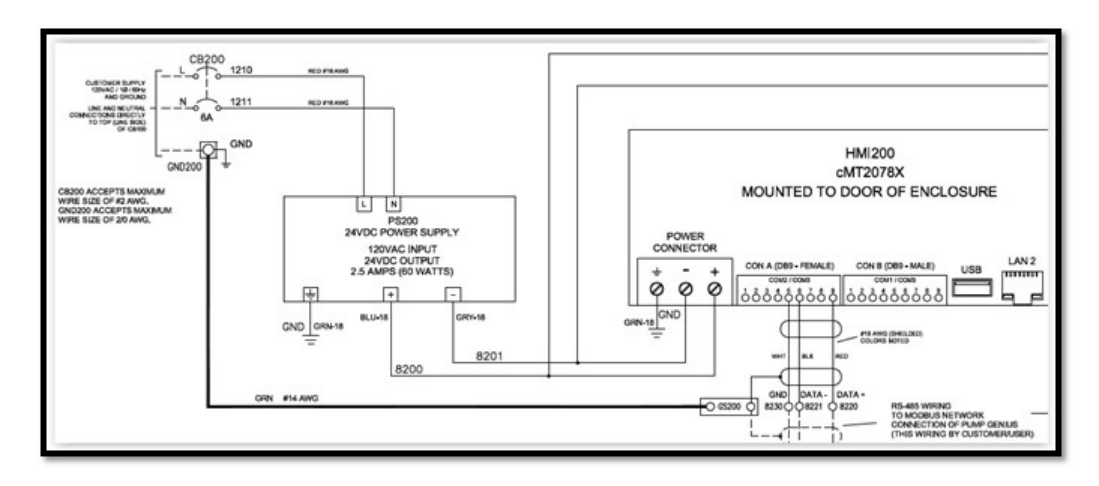

If the option to use the VFD analog input(s) and the WEG enclosure is chosen, drawing 10011491102 is supplied with the enclosure. Note: drawing 10011491102 includes wiring details for many of the options using VFD analog inputs.

If the option to use VFD analog input(s) is selected, proceed to step 5.

4. The second I/O option for use with Pump Genius is to use the analog and discrete I/O available from WEG. The WEG provided I/O is supplied in an enclosure, the HMI is mounted in the door of the enclosure. The following two figures show the exterior of the enclosure and the terminal block layout. WEG drawing 1011471915 is supplied with the enclosure.

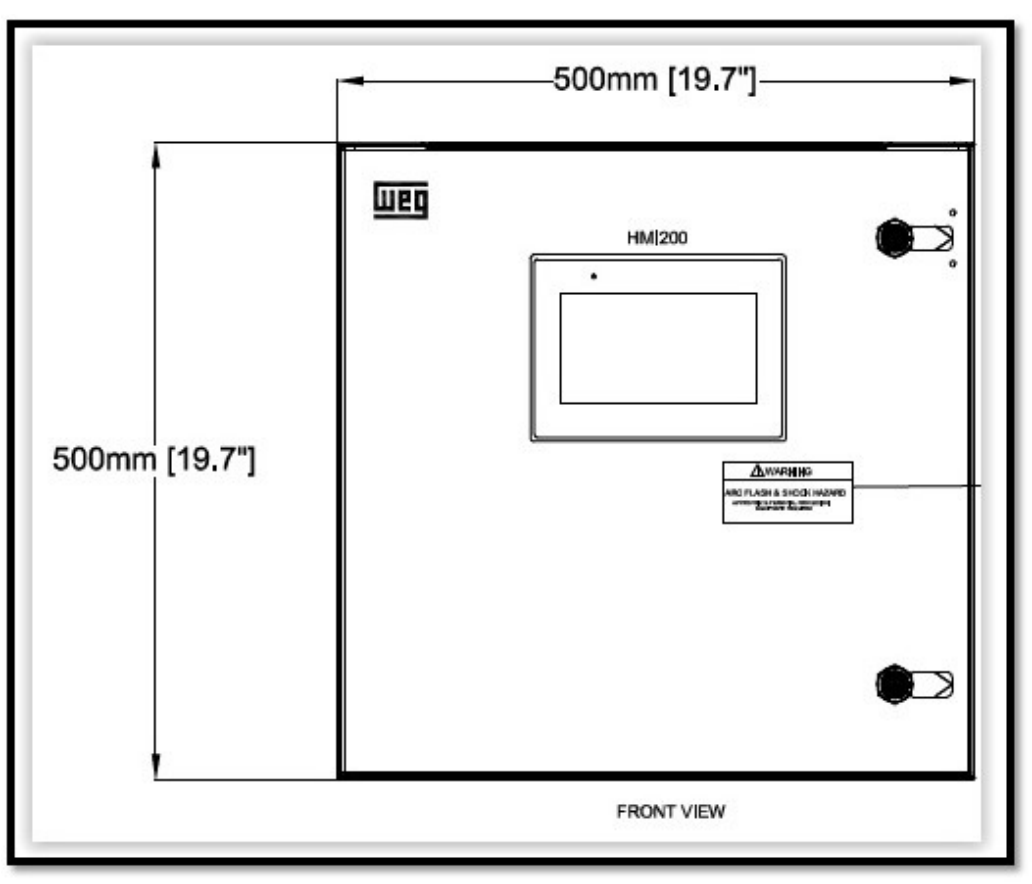

The end user is responsible for supplying 120VAC/60Hz, 6A minimum to the enclosure.

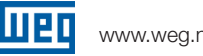

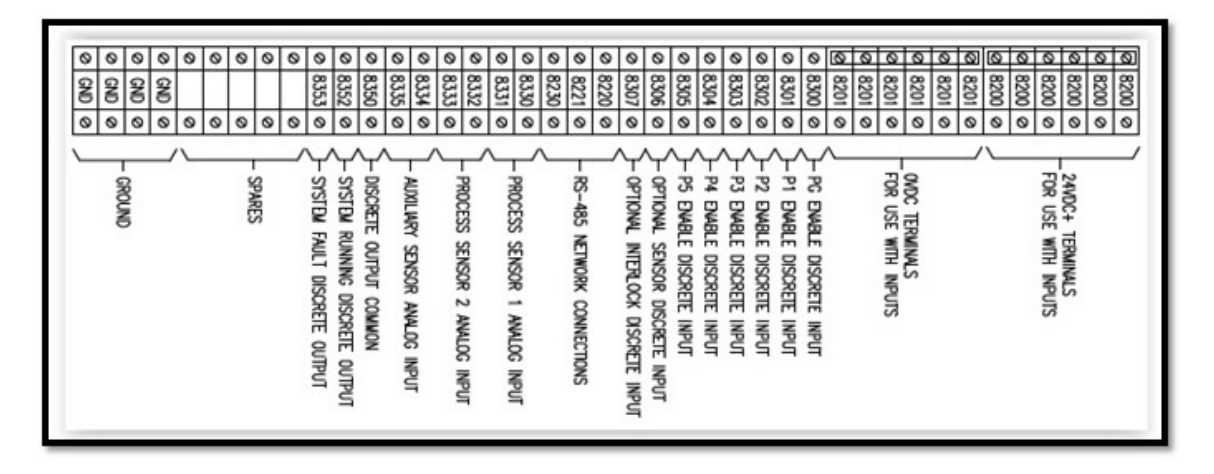

Please refer to the PG Description of Operation for the function of the signals indicated on the above figure. At least some of the I/O illustrated in the figure above may be optional and dependent on the needs of a particular installation.

The PG Enable and individual pump enable switches are mounted externally to the WEG supplied PG enclosure and are end user provided. If any functions are not used, they can be disabled in the system configuration wizard, please refer to the PG Description of Operation.

If only one process sensor is used, it has to be wired to the "Process Sensor 1 Analog Input" to work properly with the PG program. Process sensor(s) is not provided with the PG enclosure.

The System Running and System Fault discrete outputs are available for remote indication. Current of each output should be limited to 1 Amp. The discrete outputs are relay outputs and power for the discrete output devices is provided by the end user. Any remote indication device, beacon, light, etc., is end user provided.

Specifications for the I/O modules are at the end of this document.

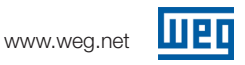

5. If the number of drives in the system is not selected, the screen below is the first screen displayed when the HMI finishes booting up. The Default values depend on the VFD module used. The important point is the VFD settings match the HMI settings. Recommended Baud Rate is 19200 bits/s.

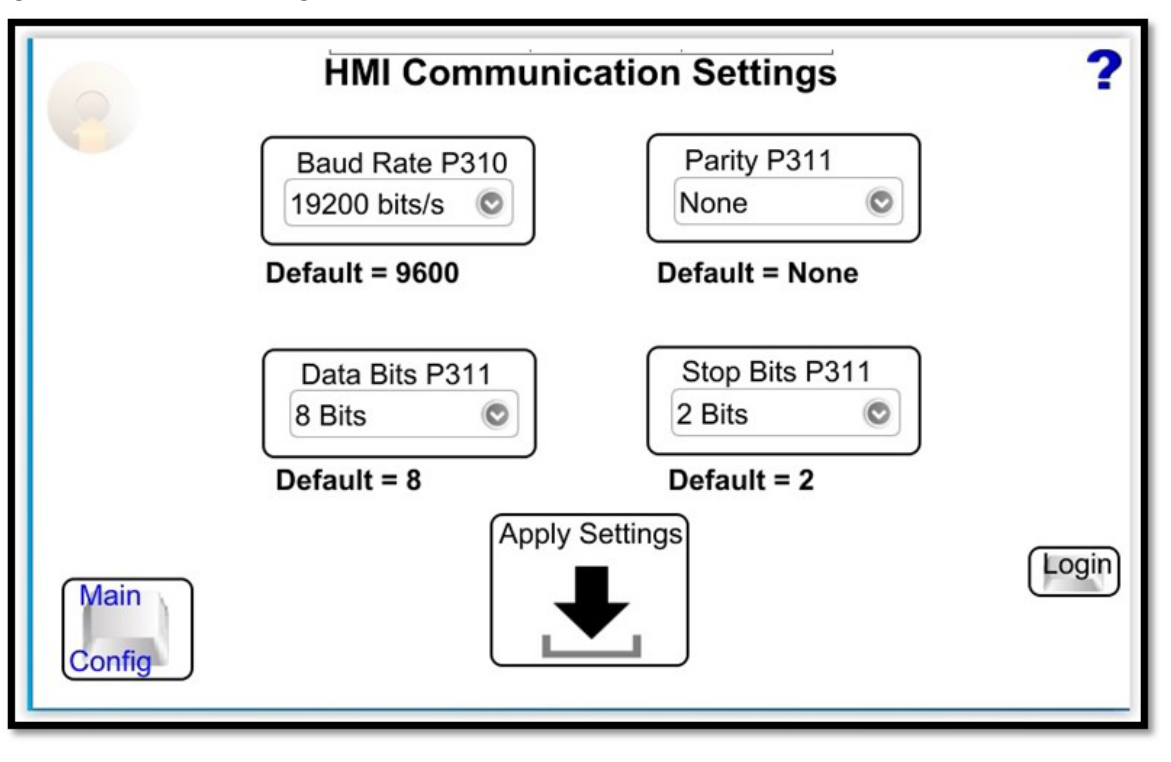

- 6. Change/verify Modbus communication parameters on each VFD in the system. The Pump Genius HMI is using the RS485 network/Modbus RTU protocol to communicate with the VFDs.
  - a. P308 = Modbus address, 1 through the number of drives, maximum of 5. The Modbus addresses must be sequential, with no gaps from 1 through the maximum number of drives, up to five.
  - b. P310 = Adjust HMI Baud Rate to Match. Recommend 19.2 K.
  - c. P311 = 8 bits, no parity, 2 stop bits, or adjust HMI Data Bits / Parity /Stop Bits to match
  - d. P312 = Modbus RTU (or Modbus RTU slave depending on VFD model). Manually adjust the above parameters at each drive, if necessary.
- 7. Connect the Pump Genius HMI to the Modbus Network, using CON A on the HMI.

| Pin# | COM 3  | Function      |
|------|--------|---------------|
| 5    | GND    | Signal Ground |
| 6    | Data - | Data Negative |
| 9    | Data + | Data Positive |

8. Power Cycle the Drives.

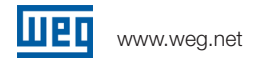

9. Navigate to the Main Config screen shown below.

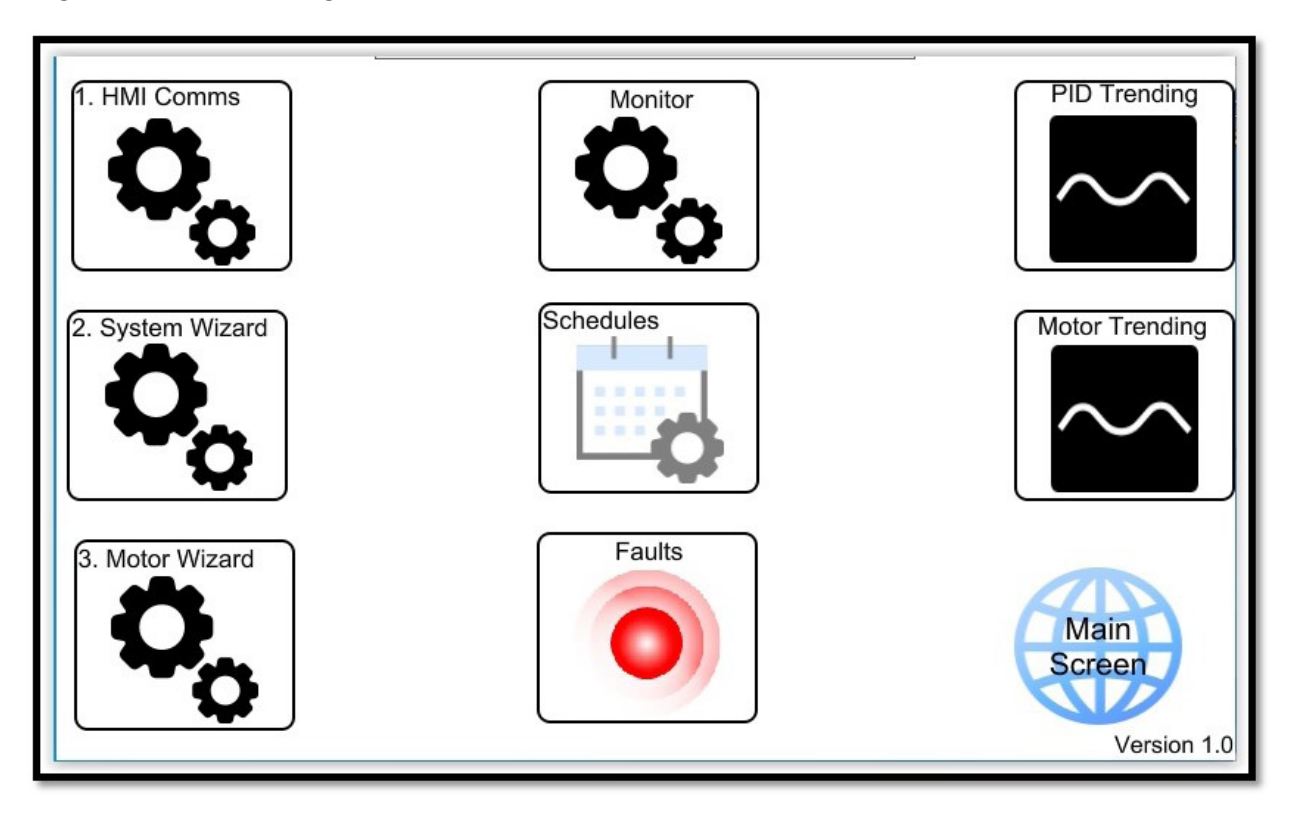

Select the System Wizard and follow the steps to configure Pump Genius. For a complete description of each step in the Wizard, please refer to the Description of Operation for Pump Genius.

The initial login for the system is "WEG/WEG".

10. After completing the steps in the System Wizard, complete the steps in the Motor Wizard. For a complete description of the steps in the Motor Wizard, please refer to the Pump Genius Description of operation.

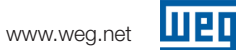

### **HMI Specification**

|                    | Display                         | 7" TFT                                                               |  |  |
|--------------------|---------------------------------|----------------------------------------------------------------------|--|--|
|                    | Resolution                      | 800 x 480                                                            |  |  |
|                    | Brightness (cd/m <sup>2</sup> ) | 400                                                                  |  |  |
|                    | Contrast Ratio                  | 800-1                                                                |  |  |
| Dieplay            | Backlight Type                  | LED                                                                  |  |  |
| Display            | Backlight Life Time             | >30.000 bre                                                          |  |  |
|                    | Colore                          | 16 7M                                                                |  |  |
|                    | LCD Viewing Angle (T/B/R/L)     | 80/60/80/80                                                          |  |  |
|                    | Divel Ditch (mm)                | 0.1026/W) × 0.170/V/                                                 |  |  |
|                    |                                 | 4 wire Perietive Type                                                |  |  |
| <b>Touch Panel</b> | Accuracy                        | Active Area Length(X)+2% Width(V)+2%                                 |  |  |
|                    | Flash 4 GB                      |                                                                      |  |  |
| Memory             | Flash 4 GB                      |                                                                      |  |  |
|                    |                                 | Conditioner DIGG                                                     |  |  |
| Processor          |                                 | Quad-core RISC                                                       |  |  |
|                    | SD Card Slot                    | N/A                                                                  |  |  |
|                    | USB Host                        | USB 2.0 x 1                                                          |  |  |
|                    | USB Client                      | N/A                                                                  |  |  |
|                    | Ethernet                        | LAN 1: 10/100 Base-T x 1                                             |  |  |
|                    |                                 | LAN 2: 10/100 Base-1 X 1<br>Con A: COM2 RS.485 2W/4W, COM3 RS.485 2W |  |  |
| I/O Port           | COM Port                        | Con B: COM1 RS-232 4W, COM3 RS-232 2W                                |  |  |
|                    |                                 | MPI is not supported.                                                |  |  |
|                    | RS-485 Dual Isolation           | N/A                                                                  |  |  |
|                    | CAN Bus                         | N/A                                                                  |  |  |
|                    | HDMI                            | N/A                                                                  |  |  |
|                    | Audio Output                    | N/A                                                                  |  |  |
| RTC                |                                 | Built-in                                                             |  |  |
|                    | Input Power                     | 24±20%VDC                                                            |  |  |
|                    | Power Isolation                 | Built-in                                                             |  |  |
| Power              | Power Consumption               | 820mA@24VDC                                                          |  |  |
|                    | Voltage Resistance              | 500VAC (1 min.)                                                      |  |  |
|                    | Isolation Resistance            | Exceed 50MΩ at 500VDC                                                |  |  |
|                    | PCB Coating                     | Yes                                                                  |  |  |
|                    | Enclosure                       | Plastic                                                              |  |  |
| 0                  | Dimensions WxHxD                | 200.3 x 146.3 x 35.0 mm                                              |  |  |
| Specification      | Panel Cutout                    | 192 x 138 mm                                                         |  |  |
|                    | Weight                          | Approx. 0.6 kg                                                       |  |  |
|                    | Mount                           | Panel mount                                                          |  |  |
|                    | Protection Structure            | UL Type 4X (indoor use only) / NEMA4 / IP66 Compliant<br>Front Panel |  |  |
|                    | Storage Temperature             | -20° ~ 60°C (-4° ~ 140°F)                                            |  |  |
| Environment        | Operating Temperature           | 0° ~ 55°C (32° ~ 131°F)                                              |  |  |
|                    | Relative Humidity               | 10% ~ 90% (non-condensing)                                           |  |  |
|                    | Vibration Endurance             | 10 to 25Hz (X, Y, Z direction 2G 30 minutes)                         |  |  |
|                    | CE                              | CE marked                                                            |  |  |
| Certificate        | UL                              | cULus Listed                                                         |  |  |
|                    | EasyBuilder Pro                 | V6.05.02 or later versions                                           |  |  |
| Software           | Weincloud                       | EasyAccess 2.0 (Optional), Dashboard (Optional)                      |  |  |
| o o t t t t t t    | CODESYS®                        | Optional                                                             |  |  |
|                    |                                 |                                                                      |  |  |

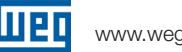

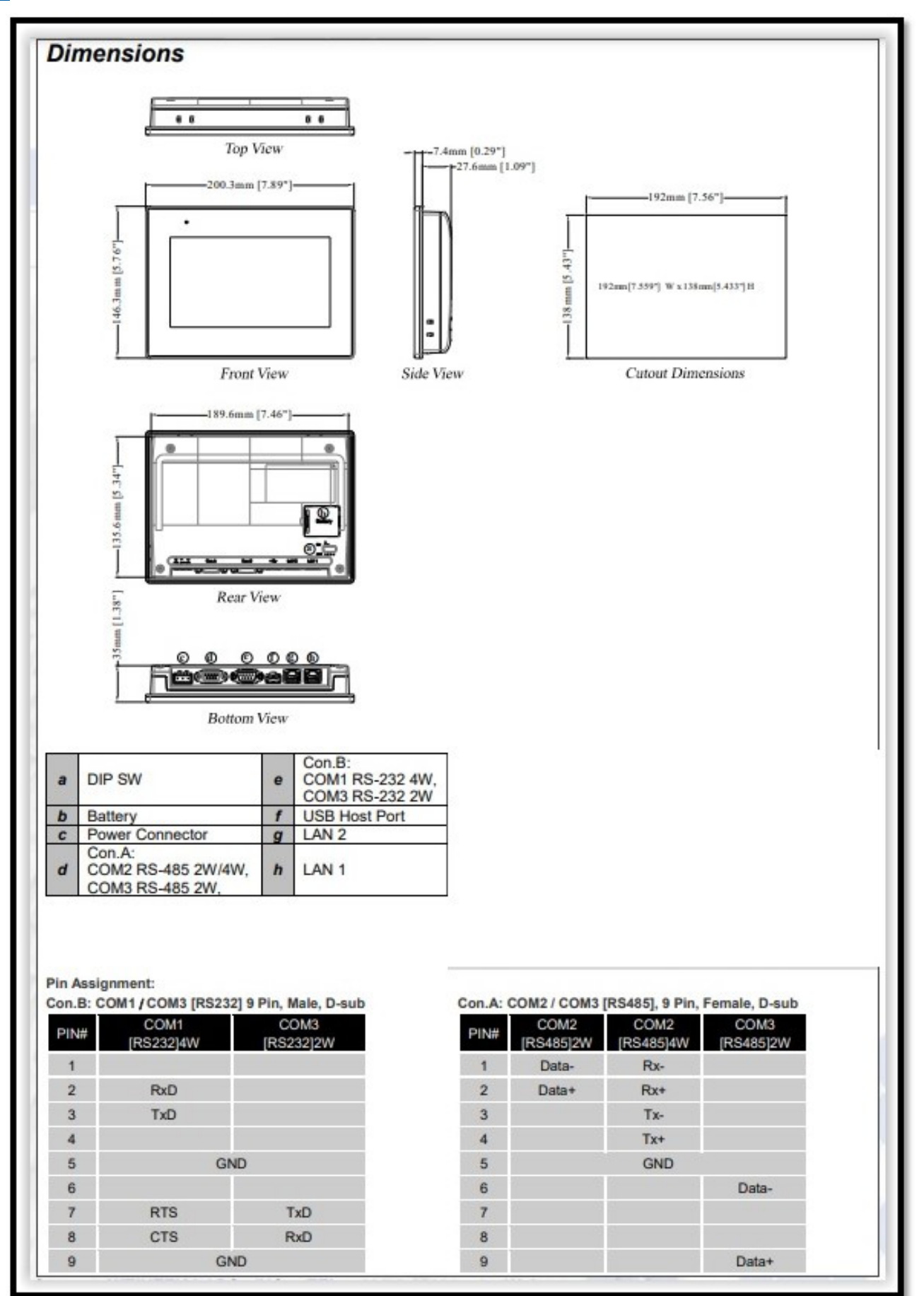

www.weg.net

#### **Communications Coupler/Discrete I/O Specifications**

| <b>c</b>                     | 6 6 10 11                                                                       |                    |                   |                                          |  |  |
|------------------------------|---------------------------------------------------------------------------------|--------------------|-------------------|------------------------------------------|--|--|
| Communication Inte           | rface Specificatio                                                              | ns                 |                   |                                          |  |  |
| No. of Ports                 | 1                                                                               |                    |                   |                                          |  |  |
| Data Transfer Rate           | 10/100 Mbps                                                                     |                    |                   |                                          |  |  |
| Data Transfer Medium         | 4 x 2 twisted pair copper cable; category 3 (10 Mbps), category 5 (100 Mbps)    |                    |                   |                                          |  |  |
| Distance Between             | 100 m between hub/switch and Bus Coupler or between Bus Coupler and Bus Coupler |                    |                   |                                          |  |  |
| Stations                     | 100 m between hub/switch and Bus Coupler or between Bus Coupler and Bus Coupler |                    |                   |                                          |  |  |
| Protocol                     | Modbus TCP Server, F                                                            | EtherN             | et/IP adapter     |                                          |  |  |
| Max. Number of TCP/IP        | 8 connections                                                                   |                    |                   |                                          |  |  |
| Connections                  | o connecciona                                                                   |                    |                   |                                          |  |  |
| Network to Logic             | Vos                                                                             |                    |                   |                                          |  |  |
| Isolation                    | Tes                                                                             |                    |                   |                                          |  |  |
| Digital Output               |                                                                                 |                    |                   |                                          |  |  |
| Total Number of Outputs      | 16                                                                              |                    |                   |                                          |  |  |
| Output Logic                 | Relay                                                                           |                    |                   |                                          |  |  |
| Output Voltage               | 250VAC/30VDC                                                                    |                    |                   |                                          |  |  |
| Output Current               | 2A per channel (Max                                                             | 8A)                |                   |                                          |  |  |
| Response Time                | 10ms                                                                            |                    |                   |                                          |  |  |
| Isolation                    | Yes, electromagnetic                                                            | isolatio           | on                |                                          |  |  |
| Digital Input                |                                                                                 |                    |                   |                                          |  |  |
| Total Number of Inputs       | 24                                                                              |                    |                   |                                          |  |  |
| Isolation                    | Yes, optical isolation                                                          |                    |                   |                                          |  |  |
|                              | Number of Inputs                                                                |                    |                   | 20                                       |  |  |
| '                            | Input Logic                                                                     |                    |                   | Sink or Source                           |  |  |
| '                            | Logic 1 Input Voltage                                                           |                    |                   | 15~28 VDC                                |  |  |
| General Input                | Logic 0 Input Voltage                                                           | R                  |                   | 0~5 VDC                                  |  |  |
|                              | Decentro Timo                                                                   | OFF-               | ->ON 5 ms         |                                          |  |  |
| ,                            | Kesponse nine                                                                   | ON->               | OFF               | 1 ms                                     |  |  |
| !                            | Input Impedance                                                                 |                    | 5.6 KΩ            |                                          |  |  |
| 1                            | Number of Inputs                                                                | Number of Inputs 4 |                   |                                          |  |  |
| '                            | Input Logic                                                                     |                    | SINK INPUT (P     | NP)*                                     |  |  |
| Web second input             | Logic 1 Input Voltage                                                           | 9.                 | 15~28 VDC         |                                          |  |  |
| High-speed input             | Logic 0 Input Voltage 0~5 VDC                                                   |                    | 0~5 VDC           |                                          |  |  |
| 1                            | Max. Input Frequency 2                                                          |                    | 20KHz             |                                          |  |  |
|                              | Input Impedance 3 KΩ                                                            |                    | 3 ΚΩ              |                                          |  |  |
| Expansion I/O Modu           | le                                                                              |                    |                   |                                          |  |  |
| Number of Bus                | Depends on Power Cr                                                             | onsum              | ption (Please se  | e section 5 in this datasheet)           |  |  |
| Terminals                    | The maximum allowa                                                              | able nu            | mber of iR mod    | ules is 16 modules.                      |  |  |
| Digital Input Point          | Max. 224 (Including 2                                                           | 24 built           | t-in points and t | he max. allowable number is 248 points.) |  |  |
| Digital Output Point         | Max. 112 (Including 1                                                           | 16 built           | t-in points and t | he max. allowable number is 128 points.) |  |  |
| Analog Input Channel         | Max. 64                                                                         |                    |                   |                                          |  |  |
| Analog Output Channel        | Max. 64                                                                         |                    |                   |                                          |  |  |
| Indicators                   |                                                                                 |                    |                   |                                          |  |  |
|                              | Green                                                                           |                    | Device Status     | Device Status Indicator                  |  |  |
| ENET                         | Red                                                                             |                    | Device Error In   | ndicator                                 |  |  |
|                              | Green                                                                           |                    | Module Status     | s Indicator                              |  |  |
| 10                           | Red                                                                             |                    | Module Error      | Indicator                                |  |  |
| <b>General Specification</b> | n                                                                               | 22                 |                   |                                          |  |  |
| ,                            | Power Supply                                                                    | 8                  | 24 VDC (-15%)     | /+20%)                                   |  |  |
| Power                        | Power Dissipation                                                               |                    | Nominal 255m      | nA@24VDC                                 |  |  |
| ,                            | Current for-Internal P                                                          | lus                | Max 2A@5VD        |                                          |  |  |
| /                            | Server of anternal bas inter anger be                                           |                    |                   |                                          |  |  |

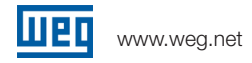

# Analog Input Specifications

| Input Range                     | -10V~10V20mA~20mA                                                  |         |         |                |         |  |
|---------------------------------|--------------------------------------------------------------------|---------|---------|----------------|---------|--|
| Conversion Time                 | 2ms/Channel                                                        |         |         |                |         |  |
| Isolation                       | 500 VDC : (Analog / Digital)                                       |         |         |                |         |  |
| Data Format                     | -10~10V                                                            | -5~5V   | 1~5V    | -20~20mA       | 4~20mA  |  |
|                                 | ±32000                                                             | ±32000  | 0~32000 | ±32000         | 0~32000 |  |
| Resolution                      | 0.312mV                                                            | 0.156mV | 0.156mV | 0.625uA        | 0.625uA |  |
|                                 | 16 bit                                                             | 16 bit  | 15 bit  | 16 bit         | 15 bit  |  |
| Input Impedance                 | 1ΜΩ                                                                |         |         | 250 Ω          |         |  |
| Maximum Voltage / Current Range | -15~15V                                                            |         |         | -25~25mA       |         |  |
| Overflow Range                  | -10.12~10.12V                                                      |         |         | -20.24~20.24mA |         |  |
| Diagnose                        | Supply Voltage<br>Wire break (1~5V & 4~20mA)<br>Overflow/underflow |         |         |                |         |  |
| Accuracy                        | ± 0.2 % Full Scale@25°C<br>± 0.3 % Full Scale@0° ~ 55°C            |         |         |                |         |  |

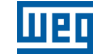

 WEG's scope of solutions is not limited to the products and solutions presented in this brochure.
Contact WEG for information on additional products and solutions.

For WEG's worldwide operations visit our website

## www.weg.net

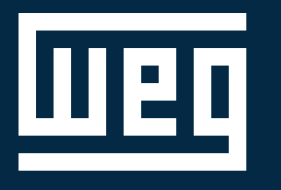

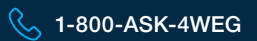

info-us@weg.net

O Duluth, GA

US.PG.HMI/PLC. Installation Manual Information contained hearin is subject to change without notice.